### TUTORIAL D'INSCRIPCIÓ TELEMÀTICA CASAL D'ESTIU I ESCOLA ESPORTIVA ABRERA 2024

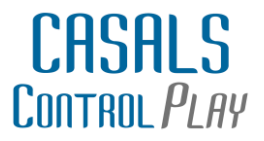

#### SI JA ESTEU DONATS D'ALTA A TPV ESCOLA

Si sou usuaris de TPVESCOLA, arribarà un correu recordant les vostres dades, usuari i contrasenya, no us haureu de doanar d'alta un altre cop.

#### Benvolguda família,

Us deixem un recordatori del seu usuari i contranseya de TPV escola, si sou usuaris d'aquesta aplicació, no us haureu de doanr d'alta un altre cop, haureu d'accedir amb les claus que us deixem a continuació.

Per a fer la inscripció, si us plau, accediu a l'app de TPVEscola o a www.tpvescola.com amb les vostres claus d'accés (us les recordem a continuació).

Dades d'accés per a <%namesurname%>:

- Població: ABRERA
- Centre: ERNEST LLUCH
- Usuari: <%usercode%>
- Contrasenya inicial: zx1234 (minúscules; si ja l'havíeu modificada, és la mateixa que feu servir actualment)

Un cop identificats a TPVEscola, aneu a SERVEIS > INSCRIPCIONS i trieu el formulari CASAL D'ESTIU I ESCOLA ESPORTIVA ABRERA 2024

Si teniu cap dubte, podeu respondre aquest correu o bé escriure a consultatpv@controlplaysports.com

Atentament,

#### Si necessiteu ajuda contactar amb oficines: 622.61.33.93 <u>consultatpv@controlplaysports.com</u>

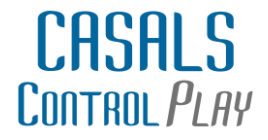

#### SI NO TENIU USUARI I CONTRANSENYA DE TPV ESCOLA

Benvolgudes famílies,

Aquest document es una guia per realitzar les inscripcions del CASAL D'ESTIU I ESCOLA ESPORTIVA ABRERA 2024. Aquest any, **tots els que teniu usuari de TPV Escola** (Menjador, acollida, extraescolars,...), us enviarem un comunicat per poder accedir al formulari d'inscripcions.

| TI                               | PV escola                        |
|----------------------------------|----------------------------------|
| stió eficient dels pagament      | s escolars i comunicació amb far |
|                                  |                                  |
|                                  |                                  |
| Municipi.                        |                                  |
| ABRERA                           | ~                                |
| Centre escolar                   |                                  |
| ESCOLA ERNEST LLUCH              | ~                                |
| Selecciona un formulari          |                                  |
| CASAL D'ESTIU I ESCOLA ESPORTIVA |                                  |

 Fer clic a "Seleccionar" el CASAL D'ESTIU I ESCOLA ESPORTIVA ABRERA 2024

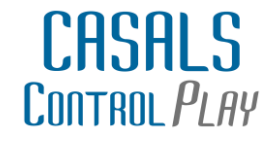

Totes aquelles famílies que no teniu usuari de TPV ESCOLA, cal que entreu en el següent enllaç:

### https://tpvescola.com/Formularis.aspx

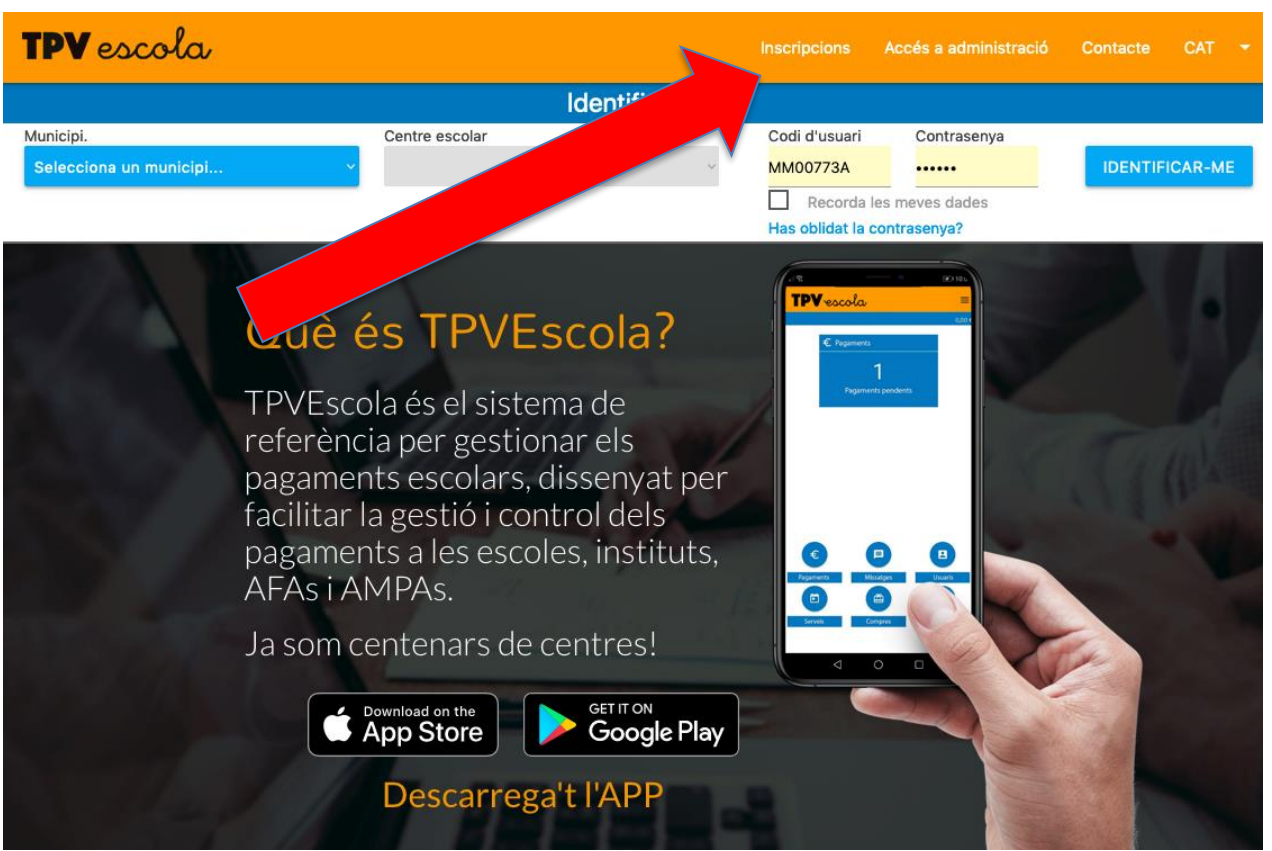

- 1. Triar "Abrera".
- Triar "Escola Ernest Lluch".
- Ens demanarà un email.
   Cal introduïr-lo dos vegades.
- Ens arribarà al mail un codi de verificació.
- Ens demanarà introduïr el codi de verificació.

# **ASPECTES PREVIS:**

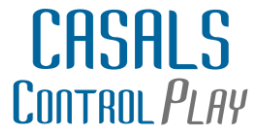

- Recordeu que aquest tutorial es útil si ho esteu fent mitjançant un ordinador. Si ho voleu fer mitjançant l'Aplicació Mòbil, es similar pero alguna pantalla es de format diferent.
- Si voleu inscriure a 2 o mes fills, cal:
  - Fer inscripció d'un primer fill (indiferentment, el mes gran o el mes petit).
  - Finalitzar el procés i abans de pagar, ens preguntará si volem inscriure un segon fill/a.
  - IMPORTANT! SI NO VOLEM INSCRIURE UN SEGON GERMÀ CAL FER "CLIC" A "NO".
  - Finalment, em demanarà que liquidi el 30% de les dues inscripcions.

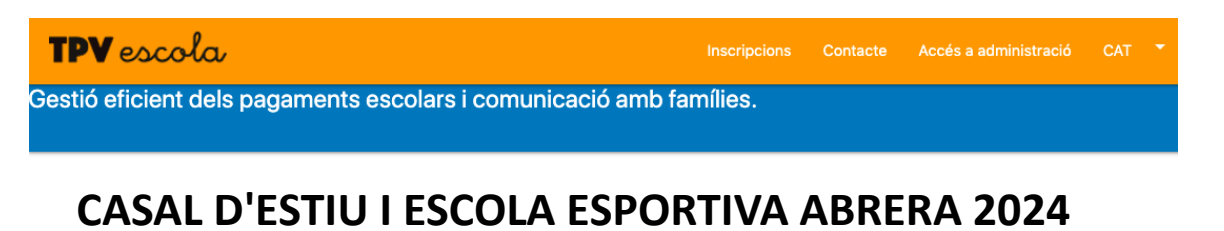

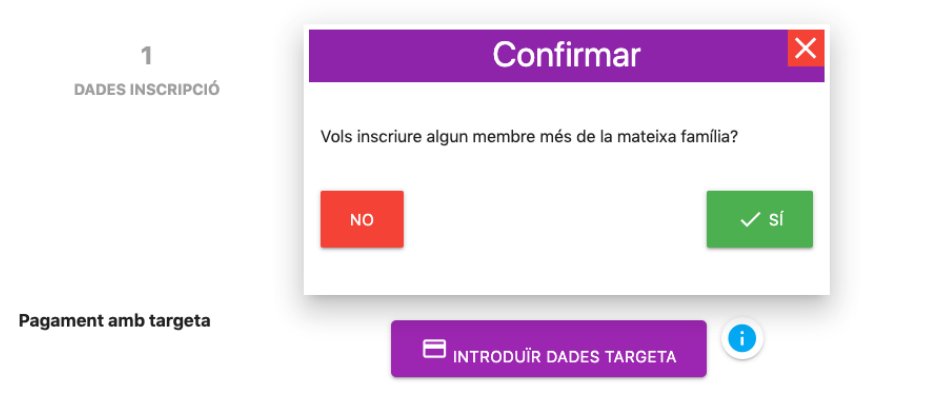

T'enviarem a la pàgina de la passarel·la bancària per poder realitzar el pagament del 30% del total de la inscripció. El dia 22 de juny es carregarà la resta de l'import a la targeta demanada.

## **ASPECTES PREVIS:**

- Us recomanem que tingueu a ma (al ordinador) la següent documentació en el moment de fer la inscripció:
  - Foto recent de l'infant (imprescindible per completar la primera pantalla).
  - Foto Tarjeta sanitària (imprescindible per completar la primera pantalla).
  - Cartilla vacunacions (us deixarà continuar encara que no la poseu, pero cal que la presenteu abans de l'inici del casal. Enviar per mail a: <u>consultatpv@controlplaysports.com</u>

CASALS

CONTROL PLAY

- Foto DNI infant (si en teniu, no es obligatori).
- Document concesió beca (si ja teniu la resolució de la concessió).

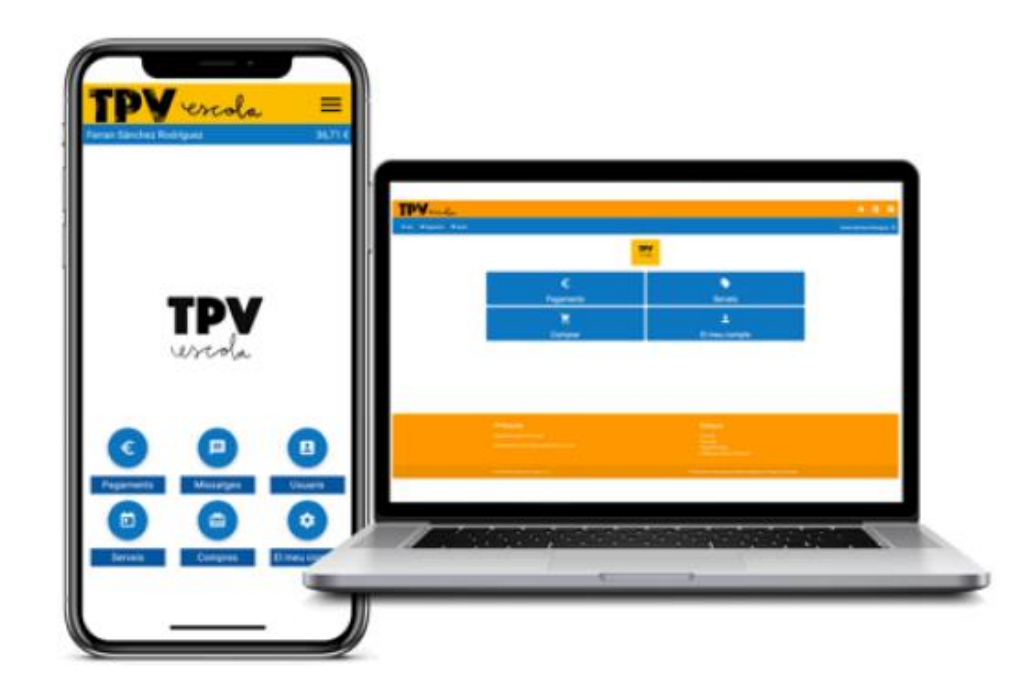

### PAS 1:

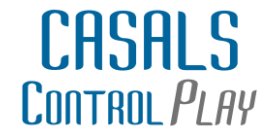

Ens demanarà omplir les dades de la inscripció. Consisteix en 4 pantalles amb dades referents a l'inscrit.

| Control<br>Play             |                         | \$ ANAR                | A     | Hola Administració. |                                           |
|-----------------------------|-------------------------|------------------------|-------|---------------------|-------------------------------------------|
| CASAL D'E                   | STIU I ESCOLA ESP       | ORTIVA ABRER           | RA 20 | 24                  |                                           |
| 1<br>DADES INSCRIPCIÓ       | <b>2</b><br>ACTIVITATS  | 3<br>DADES DE PAGAMENT |       |                     | PANTALLA 1: DADES GENERALS                |
| CASAL D'ESTIU I             | ESCOLA ESPORTIVA ABRERA | 2024                   |       |                     | PANTALLA 2: FITXA SALUT                   |
| * Camps obligatoris         |                         |                        |       |                     |                                           |
| DADES DE L'INFANT           |                         |                        |       |                     | PANTALLA 3: QUI POT RECOLLIR<br>L'INSCRIT |
| Nom de l'infant*            |                         |                        |       |                     |                                           |
| Cognome de l'infant*        |                         |                        |       |                     | PANTALLA 4: AUTORITZACIONS                |
| Data de naixement de l'infa | int*                    |                        |       |                     |                                           |
| but de naixement de linte   |                         |                        |       |                     |                                           |
| Curs actual de l'infant*    |                         |                        |       |                     |                                           |

#### IMPORTANT: EL PROCEDIMENT S'HA D'INICIAR I FINALITZAR! NO HO PODEM DEIXAR PER ACABAR EN UN ALTRE MOMENT.

### PAS 2: TRIAR ACTIVITATS

CASALS Control *Play* 

Per indicar l'ús del casal de la vostra inscripció, feu clic en els diferents requadres (activitats). Disposeu a la graella de les 5 setmanes.

|              | 1                                                                 | 2                                                                 | 3                                                                 |                                                                   |                                                                   |                       |
|--------------|-------------------------------------------------------------------|-------------------------------------------------------------------|-------------------------------------------------------------------|-------------------------------------------------------------------|-------------------------------------------------------------------|-----------------------|
| DAD          | ES INSCRIPCIÓ                                                     | ACTIVITATS                                                        | DADES DE P/                                                       | AGAMENT                                                           |                                                                   |                       |
| Horari       | Del 28 de juny a 2 de juliol                                      | Del 5 a 9 de juliol                                               | Del 12 al 16 de juliol                                            | Del 19 al 23 de juliol                                            | Del 26 al 30 de ju                                                | -                     |
| 8h a 9h      | Acollida Matí 1h 🛛 🔗<br>(1 apuntats de 120 places)                | Acollida Matí 1h 🔗 (1 apuntats de 120 places)                     | Acollida Matí 1h<br>(1 apuntats de 120 places)                    | Acollida Matí 1h  (0 apuntats de 120 places)                      | Acollida Matí Th 🔗                                                | PER AFEGIR, FER CLIC! |
| 8:30h a 9h   | Acollida matí 30 min.<br>(1 apuntats de 120 places)               | Acollida matí 30 min.<br>(1 apuntats de 120 places)               | Acollida matí 30 min.<br>(1 apuntats de 120 places)               | Acollida matí 30 min.<br>(1 apuntats de 120 places)               | Acollida matí 30 min.<br>(1 apuntats de 120 places)               |                       |
| 9h a 14h     | <b>Casal Matí</b><br>(3 apuntats de 120 places)                   | Casal Matí<br>(3 apuntats de 120 places)                          | Casal Matí<br>(3 apuntats de 120 places)                          | Casal Matí<br>(2 apuntats de 120 places)                          | Casal Matí<br>(2 apuntats de 120 places)                          |                       |
| 14h - 16:30h | <b>Menjador</b><br>Setmana completa<br>(1 apuntats de 120 places) | <b>Menjador</b><br>Setmana completa<br>(1 apuntats de 120 places) | <b>Menjador</b><br>Setmana completa<br>(1 apuntats de 120 places) | <b>Menjador</b><br>Setmana completa<br>(1 apuntats de 120 places) | <b>Menjador</b><br>Setmana completa<br>(1 apuntats de 120 places) |                       |

| Activitats Escollides |                                      |                  |          |         |  |
|-----------------------|--------------------------------------|------------------|----------|---------|--|
|                       | Horari                               | Activitat        | Promoció | Preu    |  |
| Î                     | Del 28 de juny a 2 de juliol 8h a 9h | Acollida Matí 1h | •        | 12,00€  |  |
| Î                     | Del 5 a 9 de juliol 8h a 9h          | Acollida Matí 1h | •        | 12,00 € |  |
|                       | Del 12 al 16 de juliol 8h a 9h       | Acollida Matí 1h | •        | 12,00€  |  |
| Î                     | Del 19 al 23 de juliol 8h a 9h       | Acollida Matí 1h | •        | 12,00 € |  |
|                       | Del 26 al 30 de juliol 8h a 9h       | Acollida Matí 1h | •        | 12,00€  |  |

 Preu Total ...
 60,00 €

 Acollida 1h tot el casal...
 -5,00 €

 Preu Total amb promoció ...
 55,00 €

#### PER ELIMINAR ALGUNA OPCIÓ, FER CLIC A LA PAPERERA VERMELLA

### PAS 3: PAGAMENT

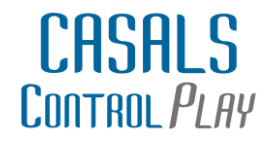

Per formalitzar la inscripció, cal pagar el 50% del cost del Casal. La resta del Casal, estará domiciliat a la mateixa tarja bancària que indiqueu. Aquest segon pagament es farà efectiu el 10 de Juny.

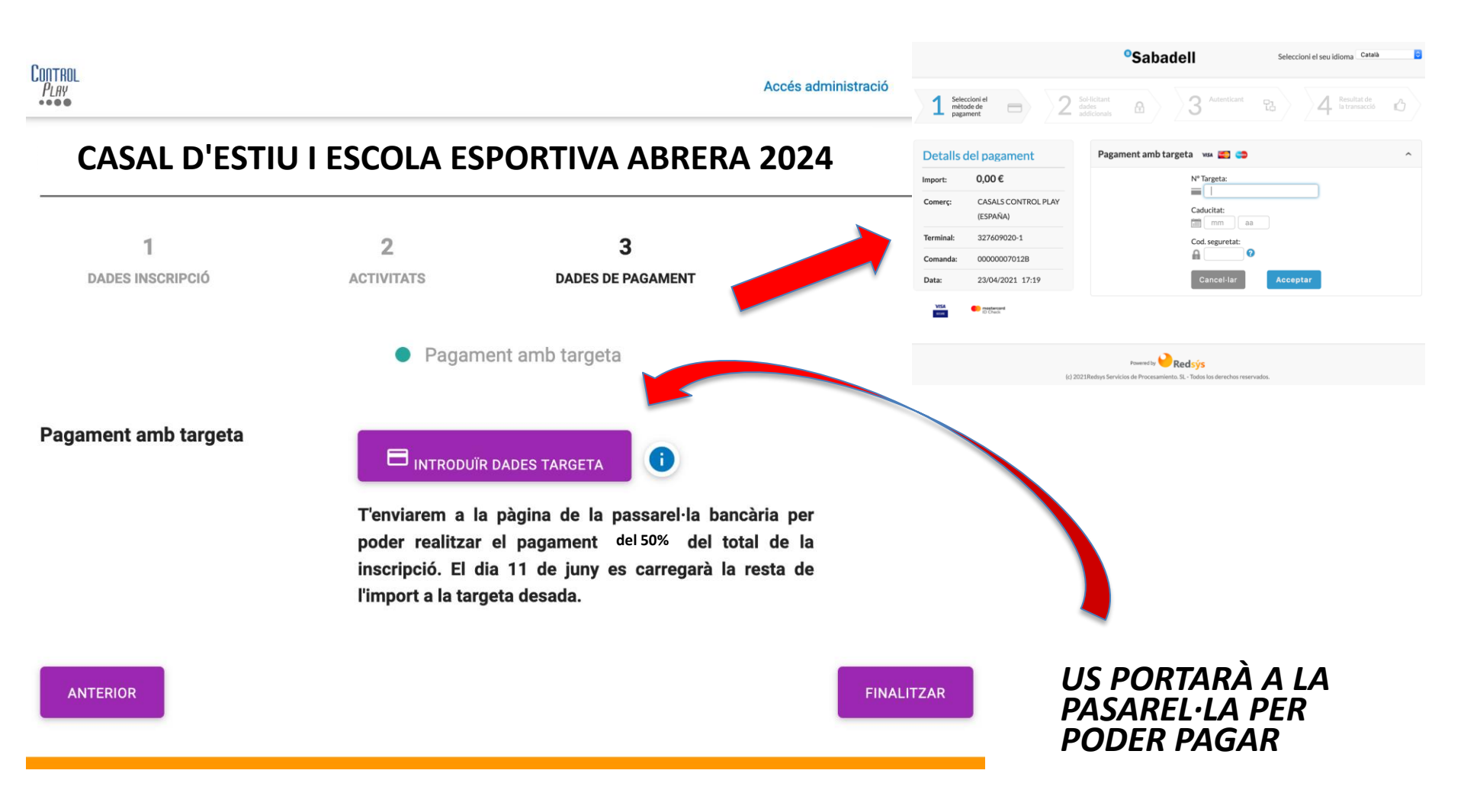

# MAIL DE CONFIRMACIÓ

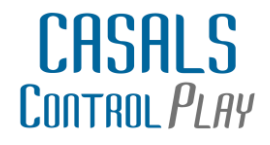

#### Rebreu un mail de confirmació de cada inscripció com aquest:

Benvolguda família,

Gràcies per confiar en CONTROL PLAY CASALS.

Hem rebut correctament l'alta Al Casal d'Estiu de l'escola

L'infant està inscrit a:

| Dia                          | Hora     | Activitat        |
|------------------------------|----------|------------------|
| Del 28 de juny a 2 de juliol | 8h a 9h  | Acollida Matí 1h |
| Del 28 de juny a 2 de juliol | 9h a 14h | Casal Matí       |
| Del 5 a 9 de juliol          | 8h a 9h  | Acollida Matí 1h |
| Del 5 a 9 de juliol          | 9h a 14h | Casal Matí       |
| Del 12 al 16 de juliol       | 8h a 9h  | Acollida Matí 1h |
| Del 12 al 16 de juliol       | 9h a 14h | Casal Matí       |
| Del 19 al 23 de juliol       | 8h a 9h  | Acollida Matí 1h |
| Del 19 al 23 de juliol       | 9h a 14h | Casal Matí       |
| Del 26 al 30 de juliol       | 8h a 9h  | Acollida Matí 1h |
| Del 26 al 30 de juliol       | 9h a 14h | Casal Matí       |

Per tal de poder gestionar les vostres dades us podeu **descarregar l'aplicació TPVEscola** disponible a Google Play per a sistemes Android i a l'App Store per a iOS. Les dades d'accés a l'aplicatiu són:

APP: TPVEscola Població: Escola: Control Play Usuari: NB00098C Contrasenya: zx1234 (en minúscules)